### 電話をかける (Android アンドロイド)

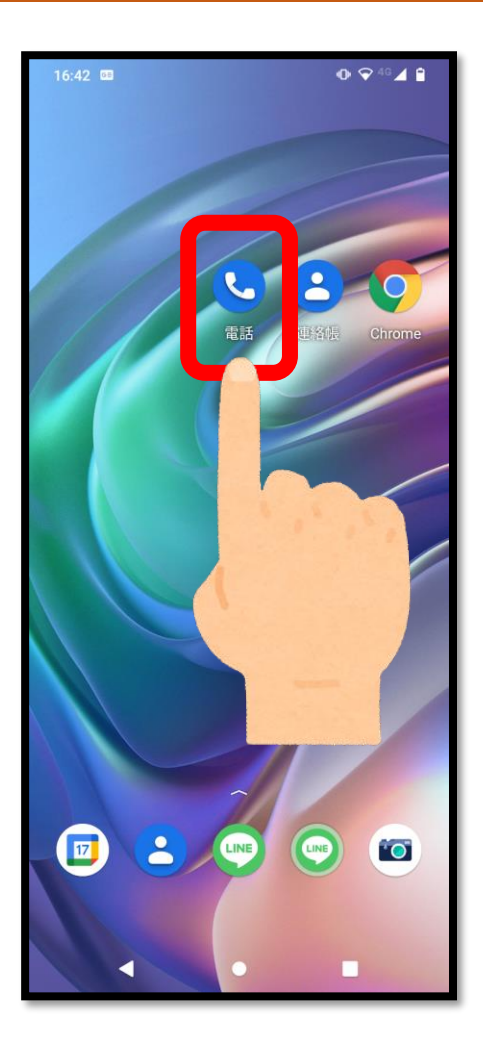

電話のアプリ

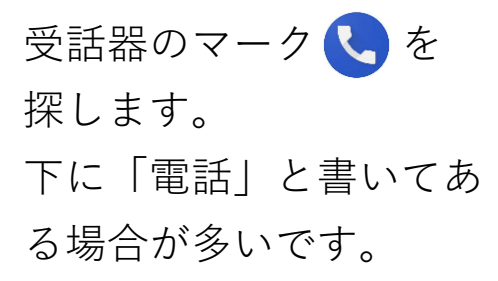

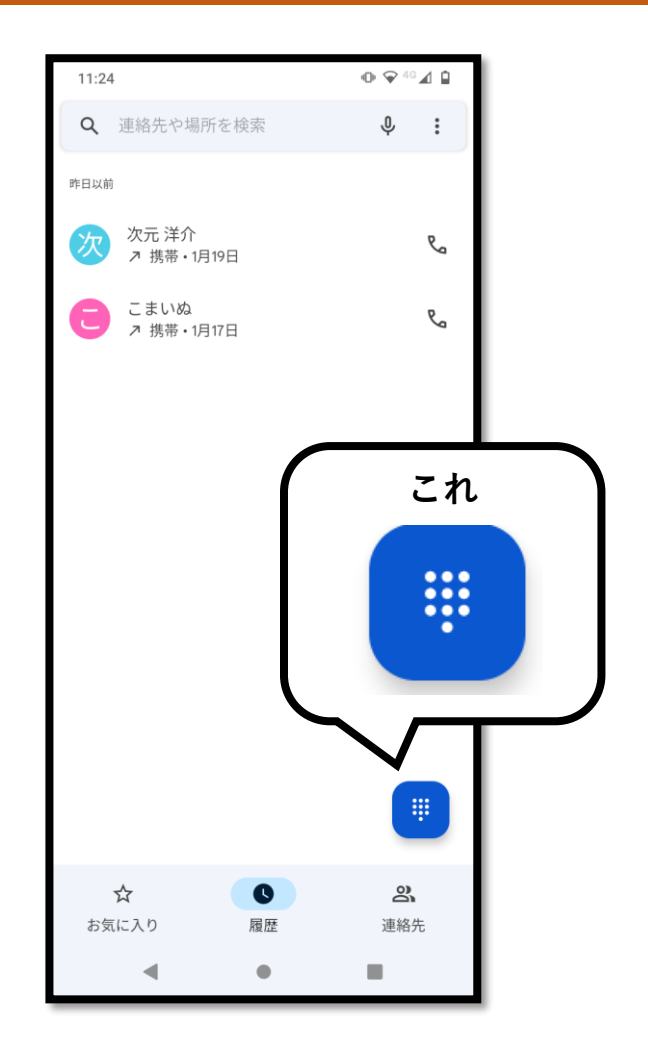

ダイヤルキー

電話の**プッシュボタン**の ようなマークです。 スマホの機種によって、 位置が変わります。

### 電話をかける (Android アンドロイド)

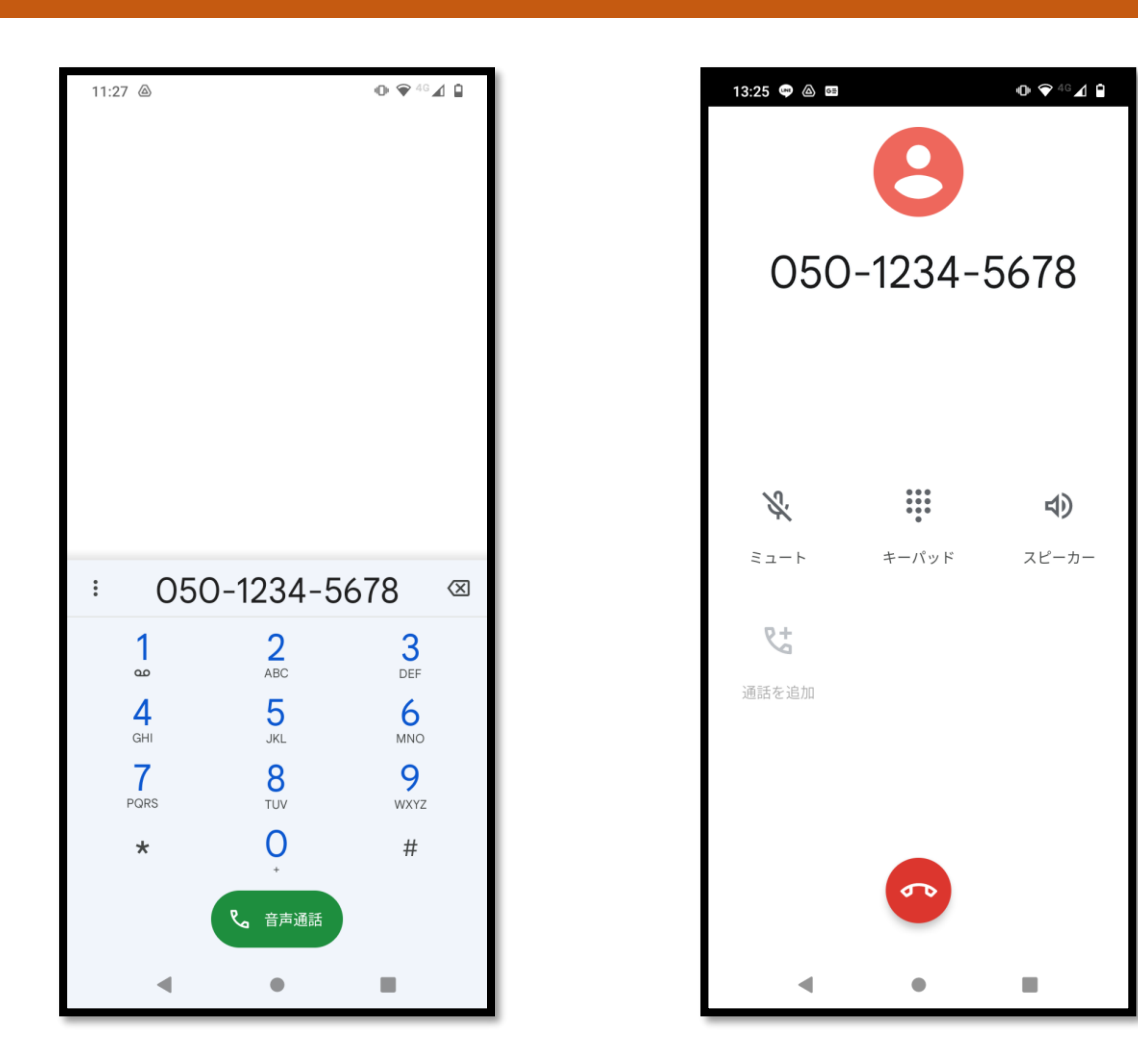

#### 番号入力画面

電話をかけたい相手の 番号を入力して、 受話器のマーク (\* ####)を タップします。

#### 通話が終わったら

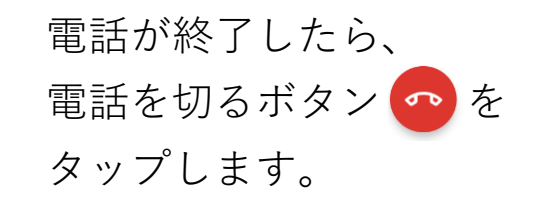

# 連絡先の登録 (Android アンドロイド)

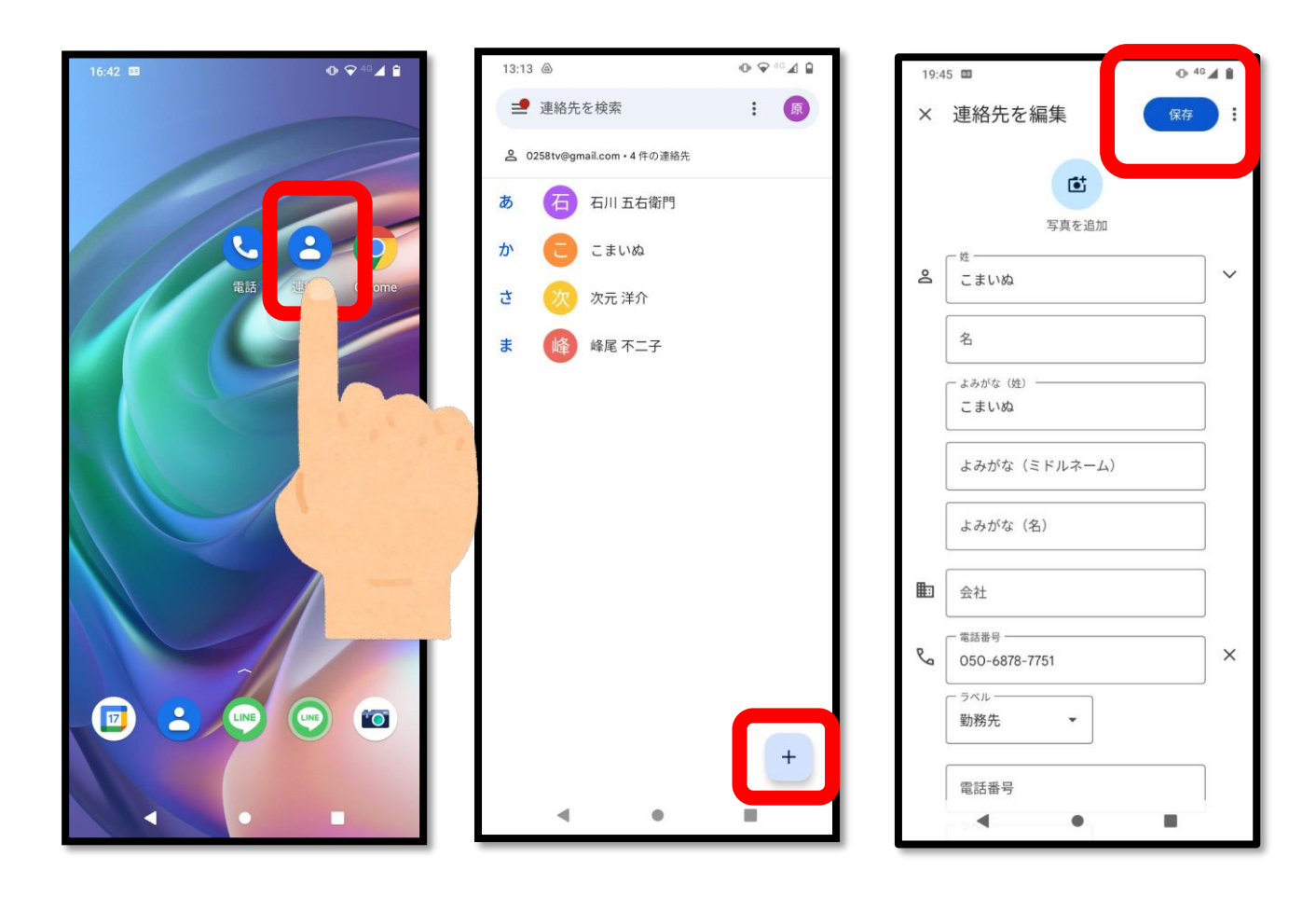

画面から、 「連絡帳 <mark>と</mark>」を 選んでタップ します。

連絡先の一覧の ページから、 プラスマークを タップして 連絡先を入力します。 連絡先の入力が 終わったら、 「保存」をタップ。

※プラスマークの 位置は、機種によって 異なります。

# 連絡先の登録 (Android アンドロイド)

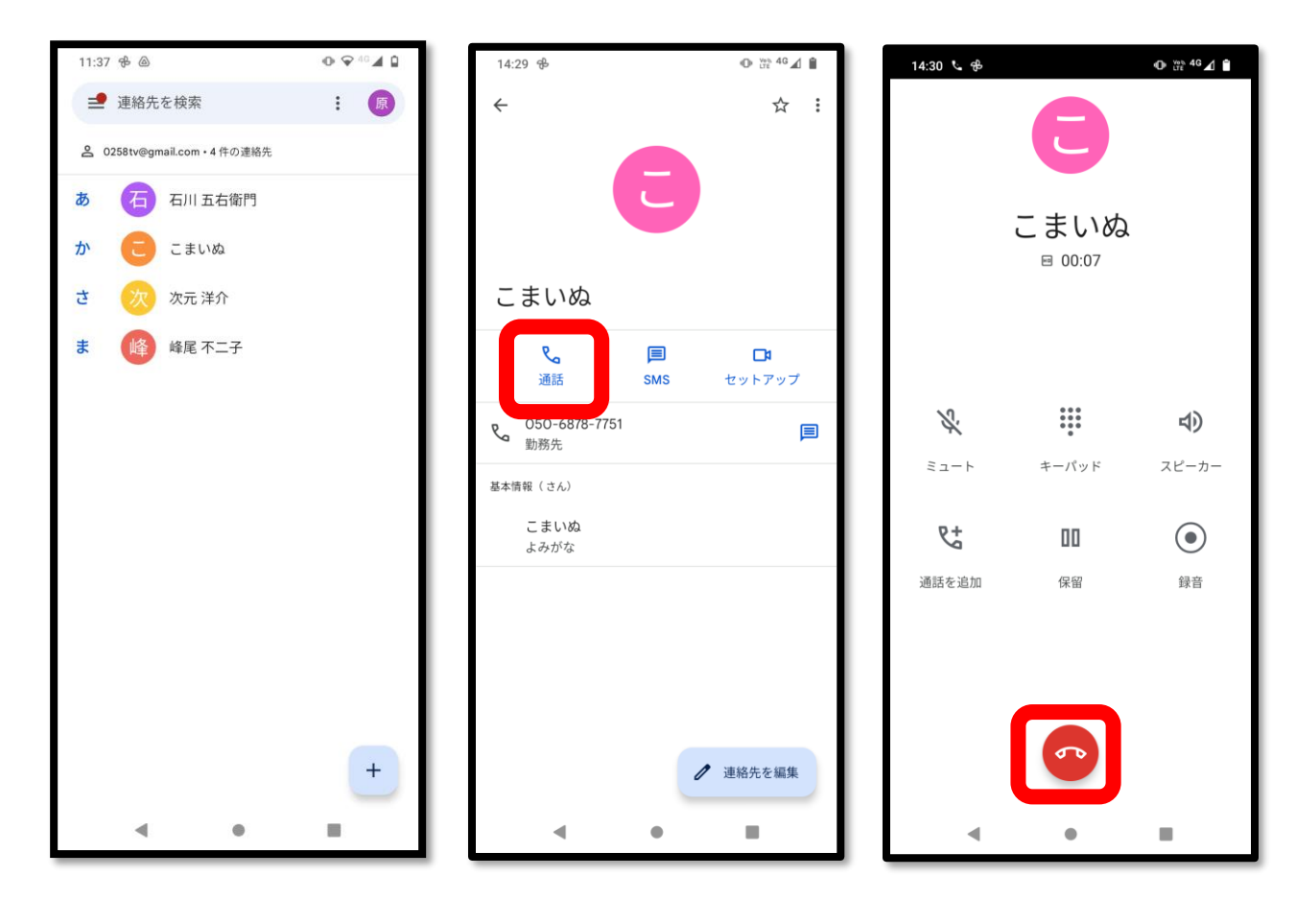

連絡先に 登録した人へ 電話をかける時は、されます。 電話をかけたい人の 名前の下にある、 名前をタップします。 「通話」をタップす

タップすると、 その人の情報が表示 ると、電話がかかり ます。

赤いボタン 🕋 を 押すと、電話を 切ることができます。